# arm

## Analyze performance on the Raspberry Pi with Arm Streamline

### **Non-Confidential**

Copyright  $\ensuremath{\mathbb{C}}$  2020 Arm Limited (or its affiliates). All rights reserved.

**Issue 1.0** 102110\_0001\_00

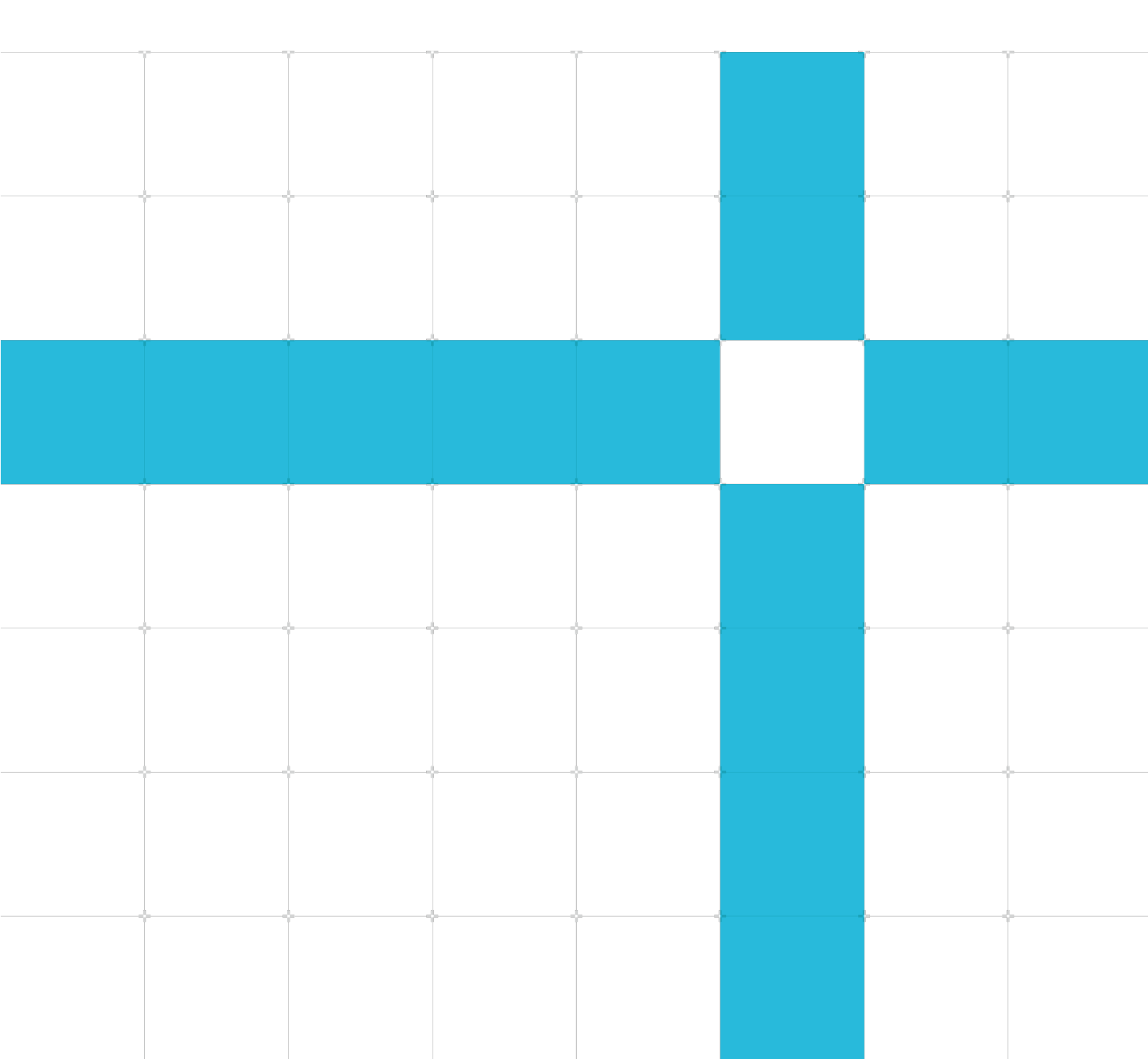

### Analyze performance on the Raspberry Pi with Arm Streamline

Copyright <sup>©</sup> 2020 Arm Limited (or its affiliates). All rights reserved.

### **Release information Non-Confidential Proprietary Notice**

This document is protected by copyright and other related rights and the practice or implementation of the information contained in this document may be protected by one or more patents or pending patent applications. No part of this document may be reproduced in any form by any means without the express prior written permission of Arm. No license, express or implied, by estoppel or otherwise to any intellectual property rights is granted by this document unless specifically stated.

Your access to the information in this document is conditional upon your acceptance that you will not use or permit others to use the information for the purposes of determining whether implementations infringe any third party patents.

THIS DOCUMENT IS PROVIDED "AS IS". ARM PROVIDES NO REPRESENTATIONS AND NO WARRANTIES, EXPRESS, IMPLIED OR STATUTORY, INCLUDING, WITHOUT LIMITATION, THE IMPLIED WARRANTIES OF MERCHANTABILITY, SATISFACTORY QUALITY, NON-INFRINGEMENT OR FITNESS FOR A PARTICULAR PURPOSE WITH RESPECT TO THE DOCUMENT. For the avoidance of doubt, Arm makes no representation with respect to, and has undertaken no analysis to identify or understand the scope and content of, patents, copyrights, trade secrets, or other rights.

This document may include technical inaccuracies or typographical errors.

TO THE EXTENT NOT PROHIBITED BY LAW, IN NO EVENT WILL ARM BE LIABLE FOR ANY DAMAGES, INCLUDING WITHOUT LIMITATION ANY DIRECT, INDIRECT, SPECIAL, INCIDENTAL, PUNITIVE, OR CONSEQUENTIAL DAMAGES, HOWEVER CAUSED AND REGARDLESS OF THE THEORY OF LIABILITY, ARISING OUT OF ANY USE OF THIS DOCUMENT, EVEN IF ARM HAS BEEN ADVISED OF THE POSSIBILITY OF SUCH DAMAGES.

This document consists solely of commercial items. You shall be responsible for ensuring that any use, duplication or disclosure of this document complies fully with any relevant export laws and regulations to assure that this document or any portion thereof is not exported, directly or indirectly, in violation of such export laws. Use of the word "partner" in reference to Arm's customers is not intended to create or refer to any partnership relationship with any other company. Arm may make changes to this document at any time and without notice.

If any of the provisions contained in these terms conflict with any of the provisions of any click through or signed written agreement covering this document with Arm, then the click through or signed written agreement prevails over and supersedes the conflicting provisions of these terms. This document may be translated into other languages for convenience, and you agree that if there is any conflict between the English version of this document and any translation, the terms of the English version of the Agreement shall prevail.

The Arm corporate logo and words marked with <sup>®</sup> or <sup>™</sup> are registered trademarks or trademarks of Arm Limited (or its affiliates) in the US and/or elsewhere. All rights reserved. Other brands and names mentioned in this document may be the trademarks of their respective owners. Please follow Arm's trademark usage guidelines at http://www.arm.com/company/policies/trademarks.

Copyright <sup>©</sup> 2020 Arm Limited (or its affiliates). All rights reserved.

Copyright © 2020 Arm Limited (or its affiliates). All rights reserved. Non-Confidential Arm Limited. Company 02557590 registered in England.

110 Fulbourn Road, Cambridge, England CB1 9NJ.

(LES-PRE-20349)

### **Confidentiality Status**

This document is Non-Confidential. The right to use, copy and disclose this document may be subject to license restrictions in accordance with the terms of the agreement entered into by Arm and the party that Arm delivered this document to.

Unrestricted Access is an Arm internal classification.

#### **Document history**

| Issue | Date         | Confidentiality  | Change        |
|-------|--------------|------------------|---------------|
| 01    | 4th May 2020 | Non-confidential | First release |

### Web Address

www.arm.com

## Contents

| 1 Overview                           | 5  |
|--------------------------------------|----|
| 1.1 Before you begin                 | 5  |
| 2 Starting Streamline                | 6  |
| 2.1 Preparing the target             | 7  |
| 3 Configuring the Raspberry Pi       | 8  |
| 4 Connect to a wireless network      | 9  |
| 5 Installing the Gator daemon        | 11 |
| 5.1 Installing the gatord executable | 11 |
| 5.2 Building gatord from source code | 11 |
| 6 Connecting Streamline              | 12 |
| 7 Capturing some profiling data      | 14 |
| 8 Profiling an example application   | 15 |
| 9 Source level profiling             | 16 |
| 10 Inserting markers                 |    |
| 11 Related information               |    |

# **1** Overview

In this guide, we will explore Linux application and system performance analysis and learn how to find where a system is spending time. Annotating applications and finding performance bottlenecks helps focus software optimization efforts to improve system performance.

The Streamline Performance Analyzer provides system performance metrics, software tracing, and statistical profiling to help engineers get the most performance from hardware and find important bottlenecks in software.

The Raspberry Pi 3 and the Raspberry Pi 4 are low-cost boards with Cortex-A processors. This means that a Raspberry Pi is a useful tool for learning Linux profiling with Streamline. Because Raspberry Pi boards are designed for education, they do not require complex procedures to enable profiling features.

### **1.1 Before you begin**

To work through this guide, you will need access to Streamline, which we will explain in **Starting Streamline**. You will also need a Raspberry Pi 3 or Raspberry Pi 4 board. An HDMI monitor and USB keyboard and mouse is the easiest way to interact with the Raspberry Pi. Finally, an SD card is needed to hold the Raspbian operating system.

A basic understanding of working with terminals in Linux will also be helpful.

# 2 Starting Streamline

In this section of the guide, we will install and start Streamline on a Windows or Linux computer.

Streamline is included with Arm Development Studio. A **30-day free trial** is available, which you can use to work through this guide. If you already have Arm Development Studio installed, check the **downloads** area to make sure that you have the latest version.

Follow these steps to start Arm Development Studio. You can refer to the Getting Started Guide for more information about the requirements and install process.

There is only one step required to start Streamline for Linux:

1. Start Streamline for Linux using the Streamline command

| \$<br>Streamline | & |   |
|------------------|---|---|
|                  |   | - |

There are two steps required to start Streamline for Windows:

1. Find Streamline for Windows on the start menu. If everything is installed correctly and the license is working, you will see the following screenshot:

|                                  | Streamline | - * 😣 |
|----------------------------------|------------|-------|
| File Edit Streamline Window Help |            |       |
| 🗟 Streamline Data 🔗 Target 📃 🗖   |            | - 0   |
| 🚸 🕀 🕞 Filter 🛛 🗙 🗁 🖄 🏜           |            |       |
|                                  |            |       |
|                                  |            |       |
|                                  |            |       |
|                                  |            |       |
|                                  |            |       |
|                                  |            |       |
|                                  |            |       |
|                                  |            |       |
|                                  |            |       |
|                                  |            |       |
|                                  |            |       |
|                                  |            |       |
|                                  |            |       |
|                                  |            |       |
|                                  |            |       |
|                                  |            |       |
|                                  |            |       |

2. Install ssh and scp for Windows if you want to, which enable connection to the Raspberry Pi. Possible options are PuTTY, Windows SSH, and Git Bash SSH.

## 2.1 Preparing the target

There are two important things to consider when you use Streamline on a new target system:

- Configuring the Linux kernel (if necessary)
- Installing the gator daemon application

The Linux kernel configuration involves ensuring that the profiling features are enabled in the kernel configuration. If the kernel has perf\_event support, Arm Performance Monitoring Unit (PMU) counters are visible to Streamline. The required kernel support is enabled in the Raspberry Pi kernel, so no special configuration is required.

In the past, a Linux kernel driver facilitated data collection for Streamline, but this has been deprecated. Instead, standard Linux interfaces including perf and trace are used by Streamline to capture data.

Streamline relies on the Gator daemon application to collect profiling information from a target system. The separation between the data collection and data display makes the daemon approach ideal for embedded systems which have no user interface.

The Gator daemon can be copied from Streamline or compiled from source. Both methods are covered in **Installing the Gator daemon**. For best results, you must run the Gator daemon as root on the target system. This is easy to do with a Raspberry Pi.

Related information includes a link to more information about target setup for Streamline.

# **3 Configuring the Raspberry Pi**

In this section of the guide, we will configure the Raspberry Pi to run with Streamline.

Follow these steps:

- 1. Navigate to the **latest version of Raspbian** from Raspberry Pi. Follow the instructions to create an SD card, using whatever path is easiest.
- 2. Use the dd command on Linux, or the **Raspberry Pi Imager on Linux**, macOS or Ubuntu, to copy the .img file to the SD card. The Raspberry Pi Imager is easy to use. We recommend that you use an SD card that is 16GB or larger.
- 3. Boot the system for the first time. The easiest way to boot the system is to connect an HDMI monitor and keyboard. The default username is pi and the default password is raspberry.
- 4. Connect the wireless or wired network for Internet connectivity. A wired connection is available by plugging an Ethernet cable into your router. Usually no additional steps are needed.

## 4 Connect to a wireless network

Let's explore how to connect the Raspberry Pi to a wireless network.

Follow these steps to connect to a wireless network:

- 1. Start the console-based Raspberry Pi configuration tool:
- \$ sudo raspi-config.
- 2. Use option 2 to select Network Options, then option 2 again to select Wi-Fi. Enter the SSID and key, if needed, as you can see in this screenshot:

| Raspberry Pi Software Configuration Tool (raspi-config)<br>N1 Hostname Set the visible name for this Pi on a network<br>N2 Wi-fi Enter SSID and passphrase<br>N3 Network interface names Enable/Disable predictable network interface na                            | 🗳 COM5 - PuTTY — □ ×                                                       |   |
|----------------------------------------------------------------------------------------------------|----------------------------------------------------------------------------|---|
| Raspberry Pi Software Configuration Tool (raspi-config)         N1 Hostname       Set the visible name for this Pi on a network         N2 Wi-fi       Enter SSID and passphrase         N3 Network interface names Enable/Disable predictable network interface na |                                                                            | ^ |
| Nl Hostname Set the visible name for this Pi on a network<br>N2 Wi-fi Enter SSID and passphrase<br>N3 Network interface names Enable/Disable predictable network interface na                                                                                       | Raspberry Pi Software Configuration Tool (raspi-config)                    |   |
| N2 Wi-fi Enter SSID and passphrase<br>N3 Network interface names Enable/Disable predictable network interface na                                                                                                    | Nl Hostname Set the visible name for this Pi on a network                  |   |
| N3 Network interface names Enable/Disable predictable network interface na                                                                                                    | N2 Wi-fi Enter SSID and passphrase                                         |   |
|                                                                                                    | N3 Network interface names Enable/Disable predictable network interface na |   |
|                                                                                                    |                                                                            |   |
|                                                                                                    |                                                                            |   |
|                                                                                                    |                                                                            |   |
|                                                                                                    |                                                                            |   |
|                                                                                                    |                                                                            |   |
|                                                                                                    |                                                                            |   |
|                                                                                                    |                                                                            |   |
|                                                                                                    |                                                                            |   |
|                                                                                                    |                                                                            |   |
| <select> <back></back></select>                                                                                                    | <pre><select> <back></back></select></pre>                                 |   |
|                                                                                                    |                                                                            |   |
|                                                                                                    |                                                                            |   |
|                                                                                                    |                                                                            |   |

3. Enable ssh. Use option 5 Interfacing Options from the top menu, then 2 SSH, as you can see in this screenshot:

| PuTTY             |                   |                                   |         |        | $\times$ |
|-------------------|-------------------|-----------------------------------|---------|--------|----------|
|                   |                   |                                   |         |        | ^        |
|                   |                   |                                   |         |        |          |
| Raspberry         | y Pi Software     | Configuration Tool (raspi-config  | r)      |        |          |
| Pl Camera Ena     | able/Disable      | connection to the Raspberry Pi Ca | umera   |        |          |
| P2 SSH End        | able/Disable      | remote command line access to you | ır Pi u | sing   |          |
| P3 VNC End        | able/Disable      | graphical remote access to your H | Pi usin | ıg Rea |          |
| P4 SPI End        | able/Disable      | automatic loading of SPI kernel m | lodule  |        |          |
| P5 I2C End        | able/Disable      | automatic loading of I2C kernel m | odule   |        |          |
| P6 Serial Ena     | able/Disable      | shell and kernel messages on the  | serial  | conn   |          |
| P7 1-Wire End     | able/Disable      | one-wire interface                |         |        |          |
| P8 Remote GPIO En | able/Disable      | remote access to GPIO pins        |         |        |          |
|                   |                   |                                   |         |        |          |
|                   |                   |                                   |         |        |          |
|                   |                   |                                   |         |        |          |
|                   |                   |                                   |         |        |          |
|                   | <select></select> | <back></back>                     |         |        |          |
|                   |                   |                                   |         |        |          |
|                   |                   |                                   |         |        |          |

If the Raspbian desktop is running, enable the ssh server using the configuration **Preferences -> Raspberry Pi**. Click the **Interfaces** tab.

4. Change the password to something other than the default value. The use of sudo is automatically enabled for user pi. Enter passwd on the command line and click **Enter**. You will be prompted to enter the current password and then asked for a new password. The new password will be requested a second time to confirm.

In **Installing the Gator daemon**, we will set up the gator daemon to enable the connection to Streamline.

# **5 Installing the Gator daemon**

In this section of the guide, we will install the Gator daemon. There are two ways to get the Gator daemon software:

- A pre-compiled executable that is provided with Arm Development Studio. This can be copied to the Raspberry Pi and run.
- An **open-source project on github**. The source code can be downloaded, compiled on the Raspberry Pi, and run.

Let's look at each in turn.

## 5.1 Installing the gatord executable

To copy gatord from the Arm DS installation, follow these steps:

1. Use the Linux scp command and substitute the IP address of your Raspberry Pi.

For example:

```
$ scp $ARMDS_HOME/sw/streamline/bin/arm/gatord pi@192.168.68.121:~/
```

### 5.2 Building gatord from source code

To download the source code from github and compile it, follow these steps:

- 1. Download the software, using the following commands:
- \$ git clone https://github.com/ARM-software/gator.git
- \$ cd daemon
- \$ make
- 2. Start the Gator daemon with root privileges for system profiling. Starting it without root limits the visibility to only those processes that are owned by the user account. The gator command is:

\$ sudo gatord &

# **6 Connecting Streamline**

To connect Streamline from a Windows or Linux machine, follow these steps:

- 1. Start the Streamline GUI using the menu or by running Streamline from the command line, as described in Installing Streamline.
- 2. Click the eyeball on the **Target** tab.
- 3. Click **Select** if the Raspberry Pi shows up immediately. Click **Setup Target** if the Raspberry Pi does not show up automatically.
- 4. Enter the IP address of the Raspberry Pi and the username pi.

If you enter the IP address of the Pi but Streamline still cannot find it, ensure that Streamline and the Raspberry Pi are on the same network. Only the last number of the IP addresses of the host and target machine should be different. Below is the target setup dialog:

|    |                                           | Setup Target                                                           | ×       |
|----|-------------------------------------------|------------------------------------------------------------------------|---------|
| Se | e <b>tup Target</b><br>stall user space g | ator onto an Android or Linux target.                                  | 1       |
|    | Android                                   |                                                                        |         |
|    |                                           | No Android devices detected                                            |         |
| 0  | Linux                                     |                                                                        |         |
|    | Address:                                  | 192.168.68.121                                                         |         |
|    | User Name:                                | pi                                                                     |         |
|    | User Password:                            |                                                                        |         |
|    | Root Password:                            |                                                                        |         |
| Sc | ript Path: /home                          | /jasand01/ArmTools/ArmDS/sw/streamline/gator/setup/gator_<br>Cancel Ir | setup 👁 |

5. Click Install.

- 6. Click **No** in the dialog box that is displayed after you click **Install**. This dialog box is confusing, because it asks you to install the gatord on the target system. You do not need to do this, because the gatord is already running.
- 7. Select the target, as in the screenshot below:

|                     | C              | onnection Browser |        | ×      |
|---------------------|----------------|-------------------|--------|--------|
| Connection Brow     | ser            |                   |        |        |
| Select a target con | nection        |                   |        |        |
| Streamline Agent    |                |                   |        | _      |
| raspberrypi         | 192.168.68.121 | gator v7.1        |        |        |
|                     |                |                   |        |        |
|                     |                |                   |        |        |
|                     |                |                   |        |        |
|                     |                |                   |        |        |
|                     |                | Setup Target      | Cancel | Select |
|                     |                |                   |        |        |

# 7 Capturing some profiling data

In this section of the guide, we will start a capture session, run a program, and end the capture session. Obtaining a capture confirms that data collection is working.

Follow these steps:

1. Select the name and location of the capture file using the red circle. Click **OK**. You will be promoted for a location and filename to save the capture as shown in this screenshot:

|                                                                                                    |    |                         |           |            |  |   |             |             | ×     |
|----------------------------------------------------------------------------------------------------|----|-------------------------|-----------|------------|--|---|-------------|-------------|-------|
| Name:                                                                                                    | Ca | pture <mark>.apc</mark> |           |            |  |   |             |             |       |
| Save in folder:                                                                                                    | <  | 💽 jasand01              | Documents | Streamline |  |   |             | Create Fo   | older |
| Places         P Search         Recently Use         jasand01         Desktop         File System         Documents         Music         Pictures         Videos         Downloads | ed | Name                    |           |            |  |   |             |             |       |
| +                                                                                                    |    |                         |           |            |  | S | treamline C | apture File | es v  |
|                                                                                                    |    |                         |           |            |  |   | Cancel      | O           | ĸ     |

### 2. Clicking the red stop sign icon ends the capture.

Without any source code or software images, the **Call Paths, Functions,** and **Code** tabs do not provide much information. Instead, these tabs show process names and process ID values with some blank screens and **unknown code** messages. This will improve when Streamline has the software images and source. In **Profiling an example application**, we will download an example application to profile, and learn how to insert markers in the code for Streamline to visualize.

# 8 Profiling an example application

In this section of the guide, we use the LMbench applications to demonstrate profiling with Streamline. These applications are easy to **download** and build with –g. With these applications, Streamline can map the source code of the applications. In **Profiling an example application**, we will download an example application to profile, and learn how to insert markers in the code for Streamline to visualize.

Follow these steps:

### 1. Download an example Linux application:

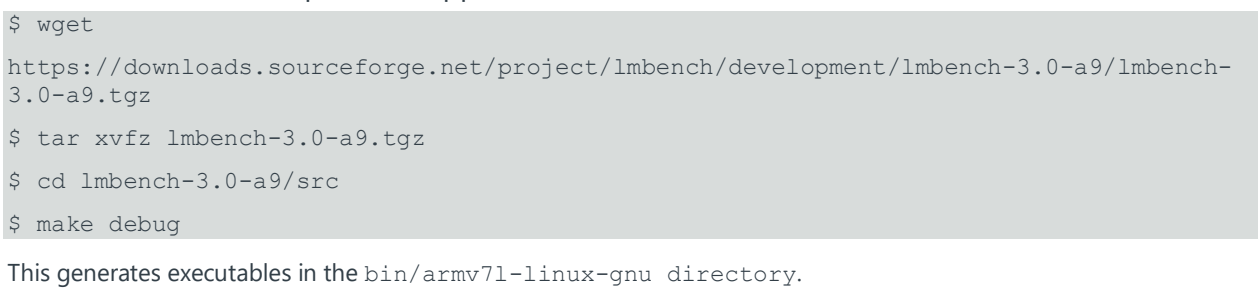

### 2. Run the application, using these commands:

\$ cd ..

\$ bin/armv7l-linux-gnu/bw\_mem 512M rd

- 3. Enable the Streamline capture and run the test.
- 4. Stop the test to see the results.

# 9 Source level profiling

To see the application source code in Streamline, the files must be on the host machine where Streamline is running. To do this, follow these steps:

 Copy the lmbench-3.0-a9 directory from the Raspberry Pi to the host machine using scp. Again, substitute the IP address of the Pi in the following command:

```
$ scp -r pi@192.168.68.121:~/lmbench-3.0-a9 .
```

The **Code** tab in Streamline will not be able to find the source code. This is because the path on the target is different from the path on the host.

2. Use **Click here to locate source** and navigate to the file that is being referenced, in this case bw\_mem.c. The following screenshot shows the missing source code and how to fix it:

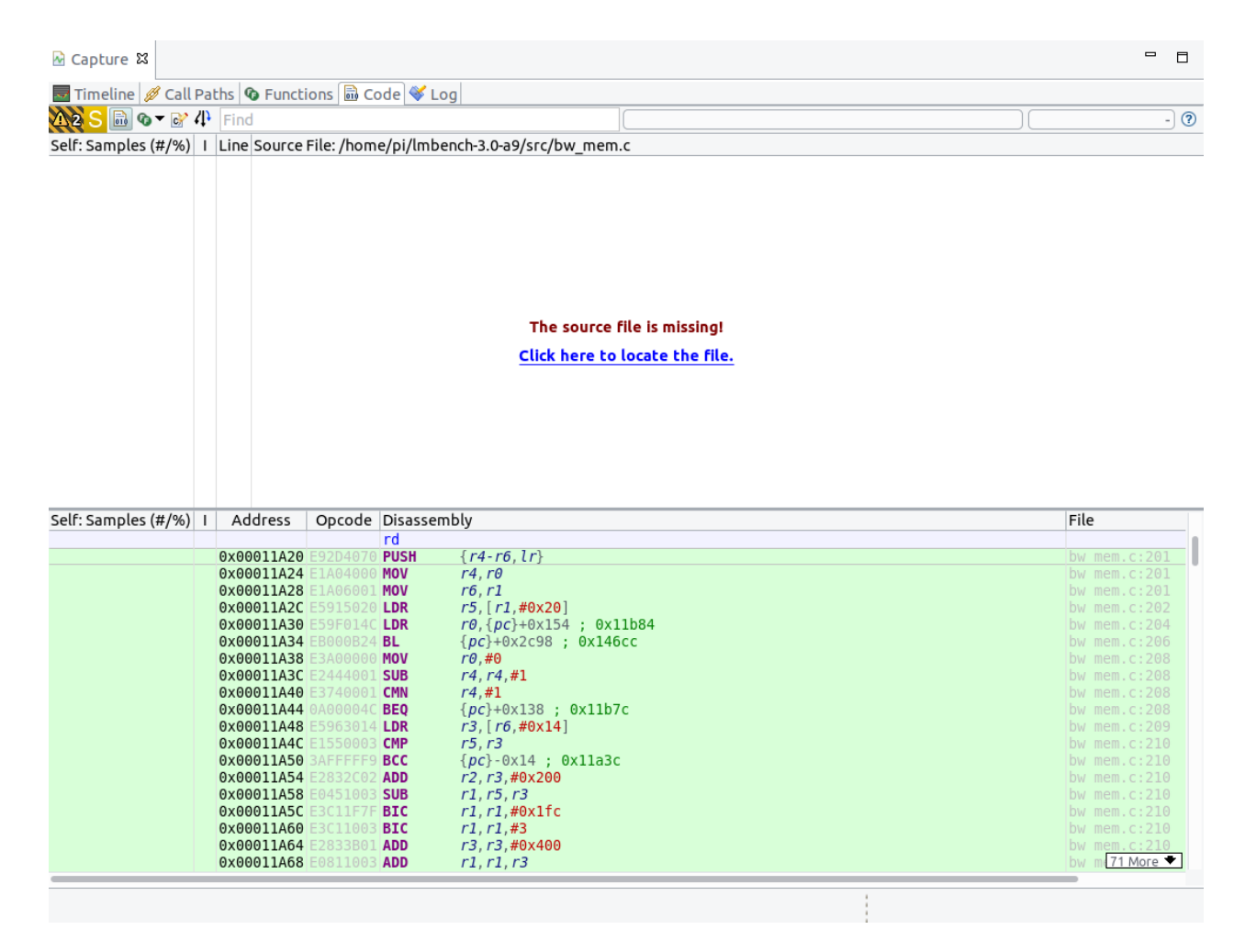

When the source code is found, the window looks like what you can see in the following screenshot:

Copyright © 2020 Arm Limited (or its affiliates). All rights reserved. Non-Confidential

|                                                                                                    |                                                                                                    |                                                                                                    | - 8                                                                                                    |
|----------------------------------------------------------------------------------------------------|----------------------------------------------------------------------------------------------------|----------------------------------------------------------------------------------------------------|----------------------------------------------------------------------------------------------------|
| 🚾 Timeline 💋 Call Pat                                                                                                    | ths 🕼 Functions 🗟 Coo                                                                                                    | de 💞 Log                                                                                                    |                                                                                                    |
| <u>M2S</u> 🗟 ७ ▼ 😪 4                                                                                                    | Find                                                                                                    |                                                                                                    | 2,195 (13.13%) 🕐                                                                                                    |
| Self: Samples (#/%) I                                                                                                    | Line Source File: /home                                                                                                    | e/jasand01/lmbench-3.0-a9/src/bw_mem.c                                                                                                    |                                                                                                    |
| 331       15.08%         352       16.04%         432       19.68%         423       19.27%         352       16.04%         305       13.90% | 201 {<br>202 state t *sta<br>203 register TYI<br>204 register in1<br>205<br>206 ANNOTATE<br>207<br>208 while (itera<br>209 register<br>210 while (<br>211 sum +=<br>212 #define DOIT(i)<br>213 DOIT(0)<br>214 DOIT(28)<br>215 DOIT(80)<br>217 DOIT(104<br>218 p[124];<br>219 p += 12<br>220 }                                                                                                    | <pre>ate = (state t *) cookie;<br/>pt *lastone = state-&gt;lastone;<br/>t sum = 0;<br/>E MARKER STR("start of rd");<br/>ations &gt; 0) {<br/>r TYPE *p = state-&gt;buf;<br/>p &lt;= lastone) {<br/>p[i]+<br/>DOIT(4) DOIT(8) DOIT(12) DOIT(16) DOIT(20) DOIT(24)<br/>) DOIT(32) DOIT(36) DOIT(40) DOIT(44) DOIT(48) DOIT(52)<br/>) DOIT(34) DOIT(36) DOIT(40) DOIT(44) DOIT(48) DOIT(52)<br/>) DOIT(60) DOIT(64) DOIT(68) DOIT(72) DOIT(76)<br/>) DOIT(64) DOIT(68) DOIT(92) DOIT(96) DOIT(100)<br/>4) DOIT(108) DOIT(112) DOIT(116) DOIT(120)<br/>28;</pre> |                                                                                                    |
|                                                                                                    |                                                                                                    |                                                                                                    |                                                                                                    |
| Self: Samples (#/%) I                                                                                                    | Address Opcode I                                                                                                    | Disassembly                                                                                                    | File                                                                                                    |
| Self: Samples (#/%) I                                                                                                    | Address Opcode I                                                                                                    | Disassembly<br>rd                                                                                                    | File                                                                                                    |
| Self: Samples (#/%)                                                                                                    | Address Opcode I<br>0x00011A20 E92D4070 I<br>0x00011A24 E1A04000 I                                                                                                    | Disassembly<br>rd<br>PUSH {r4-r6, lr}<br>MOV r4, r0                                                                                                    | File<br>bw mem.c:201<br>bw mem.c:201                                                                                                    |
| Self: Samples (#/%)   I                                                                                                    | Address Opcode I<br>0x00011A20 E92D4070<br>0x00011A24 E1A04000<br>0x00011A28 E1A06001                                                                                                    | Disassembly<br>rd<br>PUSH {r4-r6, lr}<br>MOV r4, r0<br>MOV r6, r1                                                                                                    | File<br>bw mem.c:201<br>bw mem.c:201<br>bw mem.c:201                                                                                                    |
| Self: Samples (#/%)   1                                                                                                    | Address Opcode I<br>0x00011A20 E92D4070<br>0x00011A24 E1A04000 I<br>0x00011A28 E1A06001<br>0x00011A22 E5915020                                                                                                    | Disassembly<br>rd<br>PUSH {r4-r6, lr}<br>MOV r4, r0<br>MOV r6, r1<br>LDR r5, [r],#0x20]<br>LDR r5 [r],#0x20]                                                                                                    | File<br>bw mem.c:201<br>bw mem.c:201<br>bw mem.c:201<br>bw mem.c:202                                                                                                    |
| Self: Samples (#/%)   1                                                                                                    | Address Opcode  <br>0x00011A20 9204076<br>0x00011A24 1A04000<br>0x00011A28 1A04000<br>0x00011A28 1A04000<br>0x00011A30 59761C<br>0x00011A34 59761C                                                                                                    | Disassembly<br>rd<br>PUSH {r4-r6, lr}<br>MOV r4, r0<br>MOV r6, r1<br>LDR r5, [r1,#0x20]<br>LDR r6, (p2)+0x154 ; 0x11b84<br>BL {r0}+0x2768 ; 0x11b84                                                                                                    | File<br>bw mem.c:201<br>bw mem.c:201<br>bw mem.c:201<br>bw mem.c:202<br>bw mem.c:206                                                                                                    |
| Self: Samples (#/%) 1                                                                                                    | Address Opcode  <br>0x00011A20 5204070<br>0x00011A24 5404000<br>0x00011A28 5406001<br>0x00011A20 55950140<br>0x00011A30 55950140<br>0x00011A38 53000054                                                                                                    | Disassembly<br>rd<br>PUSH {r4-r6, lr}<br>MOV r4, r0<br>MOV r6, r1<br>LDR r5, [r1,#0x20]<br>LDR r6, cp2+0x154 ; 0x11b84<br>BL {pc}+0x2c98 ; 0x146cc<br>MOV r6,#0                                                                                                    | File<br>bw mem.c:201<br>bw mem.c:201<br>bw mem.c:202<br>bw mem.c:202<br>bw mem.c:204<br>bw mem.c:206<br>bw mem.c:208                                                                                                    |
| Self: Samples (#/%) 1                                                                                                    | Address         Opcode           0x00011A20         9204070           0x00011A24         1A04000           0x00011A28         1A04000           0x00011A20         5915070           0x00011A30         5976144           0x00011A38         3A00001           0x00011A38         3A00000           0x00011A38         3A00000           0x00011A38         3A00000                                                                                                    | Disassembly<br>rd<br>PUSH {r4-r6,lr}<br>MOV r4,r0<br>MOV r6,r1<br>LDR r5,[r1,#0x20]<br>LDR r0,{pc}+0x154; 0x11b84<br>BL {pc}+0x2c98; 0x146cc<br>MOV r0,#0<br>SUB r4,r4,#1                                                                                                    | File<br>bw mem.c:201<br>bw mem.c:201<br>bw mem.c:202<br>bw mem.c:202<br>bw mem.c:204<br>bw mem.c:208<br>bw mem.c:208                                                                                                    |
| Self: Samples (#/%) 1                                                                                                    | Address         Opcode         I           0x00011A20         9204070         0         0           0x00011A24         1A04000         0         0         0           0x00011A28         1A04000         0         0         0         0         0         0         0         0         0         0         0         0         0         0         0         0         0         0         0         0         0         0         0         0         0         0         0         0         0         0         0         0         0         0         0         0         0         0         0         0         0         0         0         0         0         0         0         0         0         0         0         0         0         0         0         0         0         0         0         0         0         0         0         0         0         0         0         0         0         0         0         0         0         0         0         0         0         0         0         0         0         0         0         0         0         0         0        | Disassembly<br>rd<br>PUSH {r4-r6,lr}<br>MOV r4,r0<br>MOV r6,r1<br>LDR r5,[r1,#0X20]<br>LDR r0,{pc}+0x154 ; 0x11b84<br>BL {pc}+0x2c98 ; 0x146cc<br>MOV r0,#0<br>SUB r4,r4,#1<br>CNN r4,#1<br>ECP [r] 0v120 + 0v120 = 0v14b7c                                                                                                    | File<br>bw mem.c:201<br>bw mem.c:201<br>bw mem.c:202<br>bw mem.c:204<br>bw mem.c:206<br>bw mem.c:208<br>bw mem.c:208<br>bw mem.c:208                                                                                                    |
| Self: Samples (#/%) 1                                                                                                    | Address         Opcode           0x00011A20         9204070           0x00011A24         Addoor           0x00011A24         Addoor           0x00011A28         Addoor           0x00011A34         S9501470           0x00011A34         S9501470           0x00011A34         S9501470           0x00011A34         S9501470           0x00011A34         S9501470           0x00011A34         S9501470           0x00011A44         S9501470           0x00011A44         S9501470                                                                                                    | Disassembly<br>rd<br>PUSH {r4-r6, lr}<br>MOV r6, r1<br>LDR r5, [r1,#0x20]<br>LDR r0, {pc}+0x154 ; 0x11b84<br>BL {pc}+0x2c98 ; 0x146cc<br>MOV r0, #0<br>SUB r4, r4, #1<br>CMN r4, #1<br>CMN r4, #1<br>EQ {pc}+0x138 ; 0x11b7c<br>LDR r5, [r6,#0x14]                                                                                                    | File<br>bw mem.c:201<br>bw mem.c:201<br>bw mem.c:201<br>bw mem.c:204<br>bw mem.c:206<br>bw mem.c:208<br>bw mem.c:208<br>bw mem.c:208<br>bw mem.c:209                                                                                                    |
| Self: Samples (#/%) 1                                                                                                    | Address         Opcode         I           0x00011A20         9204076         I         I< | Disassembly<br>rd<br>PUSH {r4-r6, lr}<br>MOV r4, r0<br>MOV r4, r0<br>MOV r5, r1<br>LDR r5, [r1,#0x20]<br>LDR r0, {pc}+0x154 ; 0x11b84<br>BL {pc}+0x2208 ; 0x146cc<br>MOV r0,#0<br>SUB r4, r4,#1<br>CNN r4,#1<br>BEQ {pc}+0x138 ; 0x11b7c<br>LDR r3, [r6,#0x14]<br>CNP r5, r3                                                                                                    | File<br>bw mem.c:201<br>bw mem.c:201<br>bw mem.c:202<br>bw mem.c:204<br>bw mem.c:206<br>bw mem.c:208<br>bw mem.c:208<br>bw mem.c:208<br>bw mem.c:208<br>bw mem.c:208<br>bw mem.c:209<br>bw mem.c:210                                                                                                    |
| Self: Samples (#/%) 1                                                                                                    | Address         Opcode           0x00011A20         9204976           0x00011A24         1A04000           0x00011A28         1A04000           0x00011A28         1A04000           0x00011A28         595120           0x00011A34         596140           0x00011A34         596140           0x00011A34         596140           0x00011A34         596140           0x00011A44         596314           0x00011A44         596314           0x00011A46         595314           0x00011A56         547647                                                                                                    | Disassembly<br>rd<br>PUSH { r4-r6, lr}<br>MOV r4, r0<br>MOV r4, r0<br>MOV r5, r1<br>LDR r5, [r1,#0x20]<br>LDR r5, [r1,#0x20]<br>LDR r5, [r1,#0x20]<br>SUB r4, r4,#0<br>SUB r4, r4,#1<br>CMN r4,#1<br>SUB r4, r4,#1<br>CMN r4,#1<br>SUB r4, r6,#0x14<br>SUB r5, r3<br>BCC { [pc]-0x14 ; 0x11a3c                                                                                                    | File<br>bw mem.c:201<br>bw mem.c:201<br>bw mem.c:202<br>bw mem.c:202<br>bw mem.c:208<br>bw mem.c:208<br>bw mem.c:208<br>bw mem.c:208<br>bw mem.c:208<br>bw mem.c:208<br>bw mem.c:209<br>bw mem.c:210                                                                                                    |
| Self: Samples (#/%) 1                                                                                                    | Address         Opcode           0x00011A20         9204976           0x00011A24         1A04000           0x00011A28         1A04000           0x00011A28         1A04000           0x00011A28         1A04000           0x00011A28         1A04000           0x00011A38         5A04000           0x00011A38         5A04000           0x00011A30         2444001           0x00011A44         4A040000           0x00011A44         5953014           0x00011A40         5953014           0x00011A50         34776767           0x00011A50         34776767           0x00011A54         2832002                                                                                                    | Disassembly<br>rd<br>PUSH { r4-r6, lr}<br>MOV r4, r0<br>MOV r6, r1<br>LDR r5, [r1,#0x20]<br>LDR r5, [r1,#0x20]<br>LDR r6, cp)+0x154 ; 0x11b84<br>BL {pc}+0x2c98 ; 0x146cc<br>MOV r6,#0<br>SUB r4, r4, #1<br>ERQ {pc}+0x138 ; 0x11b7c<br>LDR r3, [r6,#0x14]<br>CMP r5, r3<br>BCC {pc}-0x14 ; 0x11a3c<br>ADD r2, r3, #0x200                                                                                                    | File<br>bw mem.c:201<br>bw mem.c:201<br>bw mem.c:202<br>bw mem.c:202<br>bw mem.c:208<br>bw mem.c:208<br>bw mem.c:208<br>bw mem.c:208<br>bw mem.c:208<br>bw mem.c:209<br>bw mem.c:210<br>bw mem.c:210                                                                                                    |
| Self: Samples (#/%) 1                                                                                                    | Address         Opcode           0x00011A20         9204070           0x00011A24         1A06001           0x00011A24         1A06001           0x00011A28         1A06001           0x00011A20         591500           0x00011A30         5916140           0x00011A34         800024           0x00011A30         2440012           0x00011A30         2440012           0x00011A40         3740011           0x00011A40         3740011           0x00011A42         550011           0x00011A54         832024           0x00011A54         832024           0x00011A54         832024           0x00011A54         832024           0x00011A54         832024           0x00011A54         832024                                                                                                    | Disassembly<br>rd<br>PUSH {r4-r6, lr}<br>MOV r4, r0<br>MOV r6, r1<br>LDR r5, [r1,#0x20]<br>LDR r0, {pC}+0x154 ; 0x11b84<br>BL {pC}+0x2c98 ; 0x146cc<br>MOV r0,#0<br>SUB r4, r4,#1<br>CMN r4,#1<br>BEQ {pC}+0x138 ; 0x11b7c<br>LDR r3, [r6,#0x14]<br>CMP r5, r3<br>BCC {pC}-0x14 ; 0x11a3c<br>ADD r2, r3,#0x200<br>SUB r1, r5, r3                                                                                                    | File<br>bw mem.c:201<br>bw mem.c:201<br>bw mem.c:202<br>bw mem.c:202<br>bw mem.c:204<br>bw mem.c:208<br>bw mem.c:208<br>bw mem.c:208<br>bw mem.c:208<br>bw mem.c:209<br>bw mem.c:210<br>bw mem.c:210<br>bw mem.c:210                                                                                                    |
| Self: Samples (#/%) 1                                                                                                    | Address         Opcode           0x00011A20         9204070           0x00011A24         1A04007           0x00011A26         1A04007           0x00011A26         1A04007           0x00011A20         1A04007           0x00011A20         1A04007           0x00011A34         1A04007           0x00011A34         1A04007           0x00011A36         1A44007           0x00011A40         1A44007           0x00011A40         1A44007           0x00011A40         1A44007           0x00011A40         1A44007           0x00011A40         1A44007           0x00011A40         1A44007           0x00011A40         1A44007           0x00011A40         1A44007           0x00011A40         1A44007           0x00011A50         1A44007           0x00011A50         1A44007           0x00011A50         1A44007           0x00011A50         1A44007           0x00011A50         1A44007           0x00011A50         1A44007           0x00011A50         1A44007                                                                                                    | Disassembly<br>rd<br>PUSH {r4-r6, lr}<br>MOV r4, r0<br>MOV r4, r0<br>MOV r5, r1<br>LDR r5, [r1,#0x20]<br>LDR r0, {pc}+0x154; 0x11b84<br>BL {pc}+0x2c98; 0x146cc<br>MOV r0, #0<br>SUB r4, r4, #1<br>CNN r4, #1<br>EQ {pc}+0x138; 0x11b7c<br>LDR r3, [r6,#0x14]<br>CNP r5, r3<br>BCC {pc}-0x14; 0x11a3c<br>ADD r2, r3, #0x200<br>SUB r1, r5, r3<br>BIC r1, r1, #0x1fc<br>BIC r1, r1, #0x1fc                                                                                                    | File bw mem.c:201 bw mem.c:201 bw mem.c:201 bw mem.c:202 bw mem.c:202 bw mem.c:206 bw mem.c:208 bw mem.c:208 bw mem.c:208 bw mem.c:208 bw mem.c:209 bw mem.c:210 bw mem.c:210 |
| Self: Samples (#/%) 1                                                                                                    | Address         Opcode         I           0x00011A20         9204076         I           0x00011A24         1A04067         I           0x00011A24         1A04067         I           0x00011A26         915026         I           0x00011A30         5576147         I           0x00011A34         8006824         I           0x00011A34         800664         I           0x00011A34         800664         I           0x00011A34         800664         I           0x00011A34         800664         I           0x00011A34         800664         I           0x00011A34         800664         I           0x00011A44         800644         I           0x00011A50         8475564         I           0x00011A55         8475564         I           0x00011A55         8475564         I           0x00011A55         8475577         I           0x00011A56         9475777         I           0x00011A56         9475777         I           0x00011A64         83864         I                                                                                                    | Disassembly<br>rd<br>PUSH { r4-r6, lr}<br>MOV r4, r0<br>MOV r4, r0<br>MOV r5, r1<br>LDR r5, [r],#0x20]<br>LDR r0, {pc}+0x154 ; 0x11b84<br>BL { pc}+0x2208 ; 0x146cc<br>MOV r0,#0<br>SUB r4, r4,#1<br>CNN r4,#1<br>BEQ { pc}+0x138 ; 0x11b7c<br>LDR r3, [r6,#0x14]<br>CP r5, r3<br>BCC { pc}-0x14 ; 0x11a3c<br>ADD r2, r3, #0x400<br>BIC r1, r1, #3<br>ADD r3, r3, #0x400                                                                                                    | File<br>bw mem.c:201<br>bw mem.c:201<br>bw mem.c:202<br>bw mem.c:202<br>bw mem.c:208<br>bw mem.c:208<br>bw mem.c:208<br>bw mem.c:208<br>bw mem.c:208<br>bw mem.c:209<br>bw mem.c:210<br>bw mem.c:210<br>bw mem.c:210<br>bw mem.c:210<br>bw mem.c:210                                                                                                    |
| Self: Samples (#/%) 1                                                                                                    | Address         Opcode         I           0x00011A20         9204070         0           0x00011A24         1A04000         0           0x00011A24         1A04000         0           0x00011A22         1A04000         0           0x00011A24         1A04000         0           0x00011A30         595614C         0           0x00011A34         1000000         0           0x00011A34         200000         0           0x00011A40         2744001         0           0x00011A44         400004C         0           0x00011A40         3AFFFFF9         0           0x00011A54         2832002         0           0x00011A54         2832002         0           0x00011A54         2832002         0           0x00011A54         2832002         0           0x00011A54         2832002         0           0x00011A50         3C11F7F         0           0x00011A50         3C11F7F         0           0x00011A60         211002         0           0x00011A60         211002         0           0x00011A60         211002         0                                                       | Disassembly<br>rd<br>PUSH {r4-r6, lr}<br>MOV r4, r0<br>MOV r4, r0<br>MOV r5, r1<br>LDR r5, [r1,#0x20]<br>LDR r5, [r1,#0x20]<br>LDR r6, (pc)+0x154 ; 0x11b84<br>BL {pc}+0x208 ; 0x146cc<br>MOV r0,#0<br>SUB r4, r4,#1<br>CNM r4,#1<br>BEQ {pc}+0x138 ; 0x11b7c<br>LDR r3, [r6,#0x14]<br>CMP r5, r3<br>BCC {pc}-0x14 ; 0x11a3c<br>ADD r2, r3, #0x160<br>SUB r1, r1, #3<br>ADD r3, r3, #0x400<br>ADD r1, r1, r3                                                                                                    | File<br>bw mem.c:201<br>bw mem.c:201<br>bw mem.c:202<br>bw mem.c:202<br>bw mem.c:208<br>bw mem.c:208<br>bw mem.c:208<br>bw mem.c:208<br>bw mem.c:208<br>bw mem.c:209<br>bw mem.c:210<br>bw mem.c:210<br>bw mem.c:210<br>bw mem.c:210<br>bw mem.c:210<br>bw mem.c:210<br>bw mem.c:210<br>bw mem.c:210                                                                                                    |

# **10 Inserting markers**

You can insert markers into the source code of any application, to make it easier to track progress on the Streamline timeline. You can find everything that you need in the annotate/ directory of the gator software.

To insert a marker, follow these steps:

1. Add the following include file at the top of the source file, to add a marker to the LMbench source file bw\_mem.c:

#include "streamline annotate.h"

- 2. Add ANNOTATE\_SETUP; during the setup, somewhere in the main() function before the test is run.
- 3. Put the markers where they are needed, to track the test on the Streamline timeline, as seen in the following code:

```
void
rd(iter t iterations, void *cookie)
        state t *state = (state t *) cookie;
        register TYPE *lastone = state->lastone;
        register int sum = 0;
        ANNOTATE MARKER STR("start of rd");
        while (iterations-- > 0) {
            register TYPE *p = state->buf;
            while (p \le lastone) {
                sum +=
#define DOIT(i) p[i]+
                DOIT(0) DOIT(4) DOIT(8) DOIT(12) DOIT(16) DOIT(20) DOIT(24)
                DOIT(28) DOIT(32) DOIT(36) DOIT(40) DOIT(44) DOIT(48) DOIT(52)
                DOIT(56) DOIT(60) DOIT(64) DOIT(68) DOIT(72) DOIT(76)
                DOIT(80) DOIT(84) DOIT(88) DOIT(92) DOIT(96) DOIT(100)
                DOIT(104) DOIT(108) DOIT(112) DOIT(116) DOIT(120)
                p[124];
                p += 128;
```

- 4. Edit the Makefile to:
  - Add the directory containing streamline\_anotate.h to the compiler include path.
  - o Add streamline\_annotate.c to the list of source files to compile.

# **11 Related information**

Here are some resources related to material in this guide:

- Arm Development Studio
- Raspberry Pi
  - Raspberry Pi documentation
- Streamline:
  - **Documentation** on target setup for Streamline
  - Streamline Performance Analyzer